# ZoomText Gros Caractères Clavier

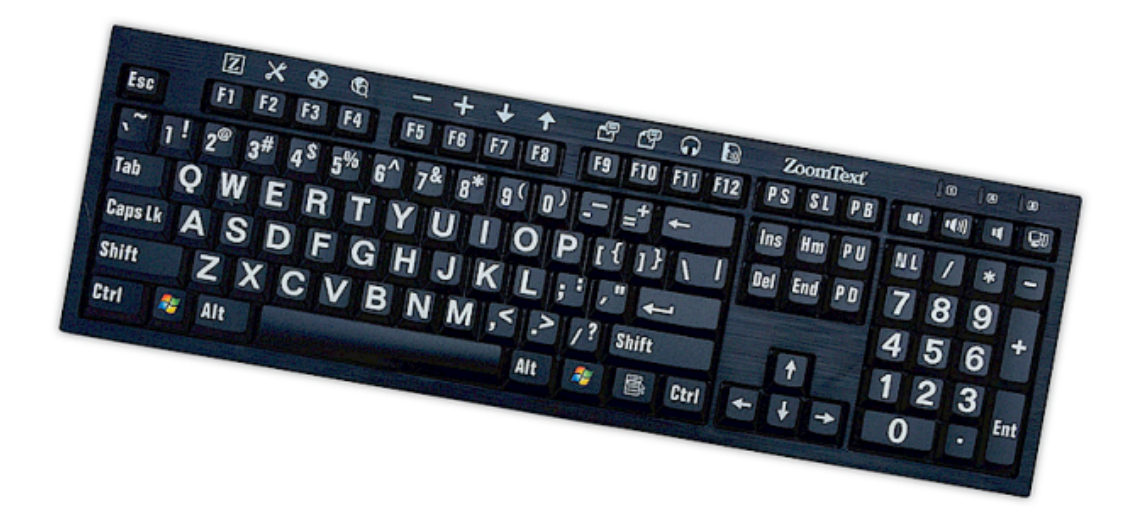

## Guide de l'utilisateur v4.1

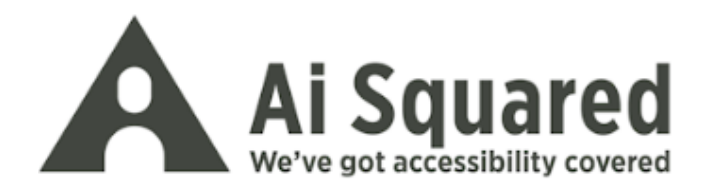

#### **Droits d'auteur**

Logiciel du Clavier ZoomText

Copyright © 2016, Algorithmic Implementations, Inc. Tous droits réservés.

**Guide d'utilisateur du Clavier ZoomText à gros caractères v4.1** Copyright © 2016, Algorithmic Implementations, Inc. Tous droits réservés.

Première édition : mars 2016

Ai Squared, P.O. Box 669, Manchester Center, VT 05255 USA

Toute copie, duplication, vente ou distribution non autorisée de ce logiciel ou de la documentation est une violation de la loi fédérale sur le droit d'auteur. Aucune partie de cette publication ne peut être reproduite, transmise, stockée dans un système de récupération ou traduite dans une autre langue, sous quelque forme que ce soit sans l'autorisation écrite expresse d'Algorithmic Implementations, Inc. (exerçant ses activités sous le nom Ai Squared).

#### Marques déposées

ZoomText est une marque déposée d'Algorithmic Implementations, Inc.

ZoomText Large-Print Keyboard est une marque déposée d'Algorithmic Implementations, Inc.

Windows est une marque déposée de Microsoft Corporation.

#### Accord de licence du logiciel

Le logiciel fourni avec ce produit est autorisé, pas vendu. Vous devez soit accepter le contrat de licence dans l'écran de configuration (Setup) du logiciel, soit retourner rapidement le Clavier ZoomText à gros caractères ainsi que le logiciel, pour un remboursement, excepté les frais de retour. Après avoir installé le logiciel, vous pouvez consulter la licence et la garantie limitée pour le produit à tout moment en consultant le chapitre « Informations légales » des fichiers d'Aide du logiciel. Vous pouvez également imprimer une copie pour vos dossiers.

### Table des matières

| Bienvenue dans Clavier ZoomText                        | 2     |
|--------------------------------------------------------|-------|
| Fonctionnalités du Clavier ZoomText                    | 3     |
| Nouveau dans le logiciel du clavier v4.1               | 5     |
| Exigences système                                      | 7     |
| Étape 1-Brancher le Clavier ZoomText                   | 8     |
| Étape 2—Installer le logiciel du clavier               | 9     |
| Étape 3-Activer le logiciel du clavier                 | 10    |
| Étape 4—Mise à jour du logiciel du clavier             | 15    |
| Étape 5-Utiliser les touches de fonctionnalité ZoomTex | t. 17 |
| Étape 6—Réaffecter les touches de fonctionnalité       |       |
| ZoomText                                               | 21    |
| Utiliser le logiciel du clavier avec d'autres claviers | 22    |
| Les Paramètres du Clavier ZoomText                     | 23    |
| Accéder aux Paramètres du Clavier ZoomText             | 24    |
| La Boite de dialogue Paramètres du Clavier ZoomText    | 25    |
| L'Assistant Affecter une touche                        | 30    |
| Affecter des commandes ZoomText                        | 32    |
| Affecter les commandes Windows                         | 33    |
| Affecter les commandes du programme                    | 34    |
| Activer et désactiver les touches de fonctionnalité    |       |
| ZoomText                                               | 35    |
| Libellés abrégés de touche                             | 36    |
| Voyants d'état du clavier                              | 37    |
| Ports USB                                              | 38    |
| Maintenance                                            | 39    |
| Dépannage                                              | 40    |
| Avertissement de santé                                 | 42    |
| Garantie limitée                                       | 43    |

### **Bienvenue dans Clavier ZoomText**

Bienvenue et félicitations pour l'acquisition de votre nouveau Clavier ZoomText à gros caractères. Nous sommes ravis que vous ayez opté pour notre Clavier ZoomText et nous sommes convaincus que vous apprécierez son style avant-gardiste, ses fonctionnalités et ses performances durant de longues années.

Le guide d'utilisateur du Clavier ZoomText et le système d'Aide vous fournissent des informations complètes pour installer et utiliser votre Clavier ZoomText. Avant de commencer, nous vous recommandons de prendre quelques minutes pour en savoir plus sur toutes ces fantastiques fonctionnalités et avantages du Clavier ZoomText, qui vous sont délivrés au chapitre suivant, intitulé <u>Fonctionnalités du</u> <u>Clavier ZoomText</u>.

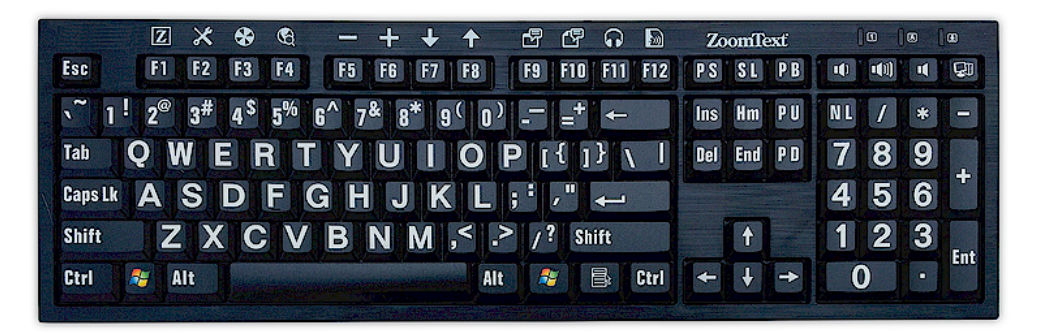

### Fonctionnalités du Clavier ZoomText

Votre nouveau Clavier ZoomText de « 4e génération » vous procure les fonctionnalités et avantages fantastiques suivants.

- Design moderne et élégant qui met en valeur chaque poste de travail. Le Clavier ZoomText présente un design impeccable à la fois attrayant et facile à utiliser pour les mal-voyants, un exploit jusqu'ici « impensable ». C'est le clavier par excellence que tous vos amis vous envieront.
- Des dessus de touche haut-contraste faciles à voir, même dans la pénombre ! Chaque touche du Clavier ZoomText possède un dessus de touche à gros caractère qui est toujours facile à voir, même dans des conditions peu éclairées. Et le Clavier ZoomText est disponible dans une variété de tons à contraste ultra élevé, y compris Blanc sur Noir et Noir sur Jaune.
- Un clavier de pleine dimension ayant des dispositions selon la norme industrielle. Doté de sa disposition pleine dimension, y compris pavé numérique et touches de navigation, le Clavier ZoomText satisfait à toutes les exigences de vos applications. Et le Clavier ZoomText comporte les dispositions conformes à la norme industrielle, les prérequis organisationnels sont donc plus que satisfaits.
- Clavier de premier choix, très agréable à utiliser. Le Clavier ZoomText se distingue par ses touches en relief de haute qualité qui permettent une frappe rapide, précise et agréable. Vous serez agréablement surpris(e) par le confort de ce clavier et par la rapidité avec laquelle vous vous y habituerez.
- Un châssis solide qui reste ancré sous vos mains. Construit sur un châssis résistant et alourdi, le Clavier ZoomText reste en place sur votre bureau et offre une sensation de solidité et de stabilité sous vos mains, même si vous adoptez une frappe agressive.

- Accès monotouche à vos fonctionnalités ZoomText préférées et plus encore. Avec le logiciel du Clavier ZoomText installé, les touches de fonction F1 à F12 deviennent aussi des touches de fonctionnalité ZoomText, vous fournissant un accès monotouche à vos commandes ZoomText préférées, aux commandes Windows (Internet et multimédias), voire même aux commandes d'ouverture d'une application, d'un document ou d'une page Web — tout cela sans avoir à mémoriser des raccourcis clavier compliqués ! Et votre logiciel du Clavier ZoomText est utilisable avec n'importe quel clavier, pour étendre les touches de fonctionnalité ZoomText au clavier de votre ordinateur portable ou tout autre clavier que vous souhaitez utiliser ou que vous êtes obligé(e) d'utiliser.
- Deux ports USB bien situés. Le Clavier ZoomText comporte aussi deux ports USB « toujours à portée de main » — un à chaque extrémité du clavier. Branchez votre souris, clé USB, webcam, lampe LED ou tout autre périphérique USB, sans avoir à utiliser ces ports USB à l'arrière de votre ordinateur portable, ou pire encore, au dos de votre tour située sous votre bureau.
- Le compagnon par excellence. Le Clavier ZoomText à gros caractères est le compagnon par excellence de ZoomText Magnifier et de ZoomText Magnifier/Reader (versions 9.03 et ultérieures). Utilisez-les ensemble pour obtenir un poste de travail complet pour mal-voyant.

### Nouveau dans le logiciel du clavier v4.1

La nouvelle version 4.1 du logiciel de clavier ajoute les fonctionnalités et les améliorations suivantes pour le Clavier ZoomText.

- Assistant de Mise à jour Clavier. Grâce au nouvel Assistant de Mise à jour automatique, à chaque démarrage de votre système, l'assistant de mise à jour vérifiera automatiquement si une nouvelle version do logiciel de clavier est disponible. Si une nouvelle version est disponible, l'assistant de mise à jour vous invitera à télécharger et à installer le nouveau logiciel.
   Remarque : cette fonctionnalité requiert une connexion Internet. Pour plus d'informations, veuillez vous reporter à Guide de démarrage : Étape 4—Mettre à jour le logiciel du clavier.
- Temps de pression/maintien enfoncées plus courts pour actionner les touches de fonctionnalité. Le temps de pression/maintien enfoncées d'actionnement des touches de fonctionnalité et de basculement en mode Fonctionnalité ZoomText est à présent réglable sur 0,5 seconde et 1 seconde, pour accéder plus rapidement aux commandes des touches de fonctionnalité ZoomText. Pour plus d'informations, veuillez vous reporter aux <u>Boîtes de dialogue Paramètres du Clavier</u> <u>ZoomText</u>.
- Décompte ajustable du temps de sortie du mode Touche de fonctionnalité. Le décompte de ce temps de sortie du mode Touche de fonctionnalité ZoomText est à présent ajustable par incrémentations de 3, 4 et 5 secondes. Pour plus d'informations, veuillez vous reporter aux <u>Boîtes de dialogue Paramètres du Clavier ZoomText</u>.

 Choix de signaux sonores pour indiquer lorsque le mode Touche de fonctionnalité est activé. Des signaux sonores sont à présent activables pour indiquer lorsque le mode Touche de fonctionnalité ZoomText est activé et désactivé. Vous disposez de 4 sons et de 3 niveaux de volume vous permettant de choisir parmi une variété de réglages sonores. Pour plus d'informations, veuillez vous reporter aux <u>Boîtes de dialogue</u> <u>Paramètres du Clavier ZoomText</u>.

### **Exigences système**

Le matériel informatique et le logiciel suivants sont requis pour utiliser le Clavier ZoomText :

- Connexion USB pour clavier
- Windows 10, Windows 8.x, Windows 7, Vista ou XP
- ZoomText 9.03 ou ultérieure (pour utiliser les touches de fonctionnalité ZoomText)

### Étape 1—Brancher le Clavier ZoomText

Votre Clavier ZoomText se branche à votre ordinateur par n'importe quel port USB disponible.

#### Brancher le Clavier ZoomText

1. Branchez le connecteur USB rectangulaire situé à l'extrémité du câble du clavier dans l'un des ports USB rectangulaires de votre ordinateur.

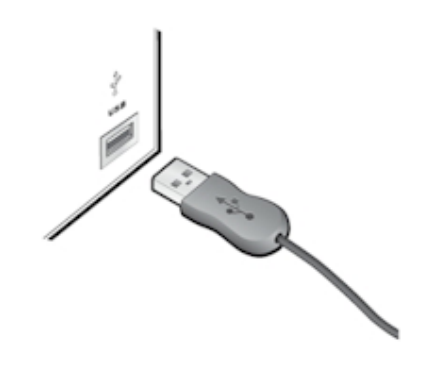

### Étape 2—Installer le logiciel du clavier

Installer le logiciel du Clavier ZoomText est très facile, vous effectuez le processus en quelques étapes simples.

- Installer le logiciel du clavier
  - 1. Insérez le CD du logiciel du Clavier ZoomText dans le lecteur de CD/DVD.

Le programme d'Installation démarrera automatiquement.

2. Suivez les instructions à l'écran pour effectuer l'installation.

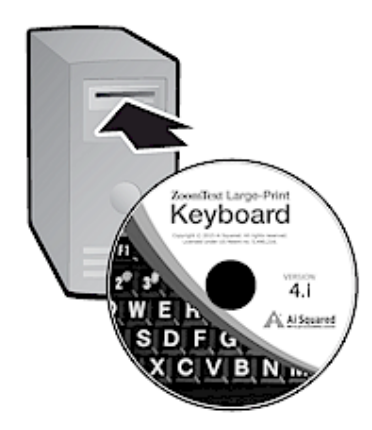

- Si le programme d'Installation ne démarre pas automatiquement
  - 1. Appuyez sur **Windows + R** pour ouvrir la boîte de dialogue **Exécuter**.
  - 2. Parcourez jusqu'à votre lecteur CD/DVD.
  - 3. Sélectionnez le programme d'Installation et cliquez sur Ouvrir.
  - 4. Cliquez sur **OK** dans la boîte de dialogue Exécuter.

### Étape 3—Activer le logiciel du clavier

Dès que le programme d'Installation a fini d'installer le logiciel du Clavier ZoomText, vous serez invité(e) à activer le logiciel. L'activation est un requis préalable pour pouvoir utiliser les touches de fonctionnalité ZoomText. Le processus d'activation est facile et sûr ; il ne prend que quelques secondes s'il est effectué via l'Internet. Si vous sautez le processus d'activation durant l'installation, vous serez invité(e) à effectuer l'activation à chaque fois que vous tenterez d'utiliser les touches de fonctionnalité ZoomText.

#### Activer le logiciel du Clavier ZoomText

- Pour activer le logiciel du Clavier ZoomText, vous aurez besoin du numéro de série fourni avec le produit que vous avez acheté. Vous trouverez le numéro de série aux emplacements suivants :
  - Sur la pochette du CD du Clavier ZoomText.
  - Sur le côté de la boîte d'emballage du Clavier ZoomText.
  - Au dos du Guide d'utilisateur du Clavier ZoomText.

- 2. Dans l'Assistant d'Activation, tapez votre nom, société et numéro de série, puis cliquez sur le bouton **Suivant**.
  - Si vous êtes connecté(e) à l'Internet, votre numéro de série et code de système sont automatiquement envoyés au serveur d'activation d'Ai Squared pour validation. Un code d'activation est alors renvoyé à votre ordinateur, pour activer la licence logicielle de votre Clavier ZoomText. Ce processus s'achève en quelques secondes.
  - Si vous n'êtes pas connecté(e) à l'Internet, l'assistant affiche votre numéro de série et code de système, ainsi que les instructions à suivre pour obtenir manuellement un code d'activation. Vous pouvez obtenir un code d'activation sur le <u>site Web d'activation d'Ai Squared</u> (en utilisant un autre ordinateur qui est connecté à l'Internet), ou en prenant contact avec le département Product Support d'Ai Squared.

Le service d'activation par téléphone est joignable du lundi au vendredi, de 9h à 17h heure normale de l'Est.

En Amérique du Nord, appelez le 1 (866) 331-1233 En dehors de l'Amérique du Nord, appelez le +1 (802) 362-5393

#### Activer le logiciel du Clavier ZoomText sur plus d'un ordinateur

Les versions pour utilisateur unique du logiciel du Clavier ZoomText vous permettent d'installer et d'activer le logiciel sur trois ordinateurs (conformément à la licence d'utilisation du logiciel ZoomText). Les activations multiples sont fournies pour la facilité des utilisateurs qui utilisent plus d'un ordinateur, p. ex. un ordinateur à domicile, un ordinateur au travail et un ordinateur portable. Tandis que le logiciel du Clavier ZoomText est installable sur trois ordinateurs, l'utilisation d'installations collectives est limitée à un seul utilisateur et à chaque instant donné.

#### Transférer votre licence logicielle du Clavier ZoomText (désactiver le logiciel)

Avant de déplacer votre logiciel du Clavier ZoomText sur un nouvel ordinateur, ou avant de reformater le disque dur de votre ordinateur actuel, veuillez d'abord transférer votre licence logicielle sur le serveur d'activation d'Ai Squared. Cela préserve votre licence afin qu'elle puisse être utilisée pour activer une nouvelle installation du logiciel du Clavier ZoomText.

#### Transférer votre licence logicielle du Clavier ZoomText

Dans la zone de notification de Windows (à côté de l'horloge de la barre des tâches), sélectionnez l'icône du Clavier ZoomText pour afficher le menu pop-up. Dans le menu, choisissez **Transférer licence logiciel...** Cette action lancera l'Assistant d'activation du Clavier ZoomText et vous guidera durant le processus de transfert. Le processus achevé désactivera l'installation du logiciel du Clavier ZoomText et transférera la licence au serveur d'activation d'Ai Squared.

#### Questions Fréquemment Posées au sujet de l'activation du logiciel du Clavier ZoomText

Veuillez trouver ci-dessous une série de questions-réponses vous aidant à comprendre l'activation du logiciel du Clavier ZoomText.

• Qu'est-ce que l'activation de produit ?

L'activation de produit est une technologie d'anti-piratage visant à vérifier que le logiciel du Clavier ZoomText fait l'objet d'une licence autorisée.

• Comment fonctionne l'activation de produit ?

Le processus d'activation vérifie que le numéro de série est autorisé et qu'il n'a pas été activé sur plus d'ordinateurs qu'autorisé par la licence d'utilisation logicielle du Clavier ZoomText.

• Que se passe-t-il si je n'active pas mon produit ?

Si vous n'activez pas votre produit, vous n'arriverez pas à faire fonctionner le logiciel du Clavier ZoomText tant que vous ne l'aurez pas activé.

#### • Que faire en cas d'échec d'activation de mon produit ?

L'activation de produit n'échouera que dans des circonstances exceptionnelles. Dans la plupart des cas, vous pouvez réactiver le logiciel du Clavier ZoomText aussi rapidement et facilement que l'activation initiale. Si votre tentative de réactivation échoue, veuillez prendre contact avec le Product Support d'Ai Squared pour obtenir de l'aide.

## • Que faire si je dois reformater ou mettre mon ordinateur à niveau ?

Si vous devez reformater votre disque dur ou mettre à niveau votre système d'exploitation Windows, veuillez commencer par transférer votre licence logicielle du Clavier ZoomText au serveur d'activation du Clavier ZoomText. Voir <u>Transférer</u> votre licence logicielle du Clavier ZoomText (désactiver le <u>logiciel</u>) au chapitre précédent.

Remarque : il est inutile de transférer votre licence logicielle du Clavier ZoomText lors de l'installation des packs et des correctifs de service Windows.

#### • Que faire si je souhaite déplacer ma licence logicielle du Clavier ZoomText sur un autre ordinateur ?

Avant de déplacer votre logiciel du Clavier ZoomText sur un nouvel ordinateur, veuillez d'abord transférer votre licence logicielle au serveur d'activation d'Ai Squared. Cela préserve votre licence logicielle afin qu'elle puisse être utilisée pour activer une nouvelle installation du logiciel du Clavier ZoomText. Voir <u>Transférer votre licence logicielle du Clavier</u> <u>ZoomText (désactiver le logiciel)</u> au chapitre précédent.

### Étape 4—Mise à jour du logiciel du clavier

Le logiciel du Clavier ZoomText comprend une vérification et une mise à jour automatiques en ligne de la version. Ce service maintient à jour votre installation du logiciel du Clavier ZoomText en lui apportant les corrections et améliorations récentes. Voici, comment cela fonctionne...

À chaque fois que vous démarrez votre système, l'Assistant de Mise à jour vérifie si vous êtes en ligne. Si oui, il vérifie rapidement si vous faites fonctionner la version la plus récente. Si une mise à jour est disponible, l'Assistant de Mise à jour vous demandera si vous souhaitez la télécharger. Cliquez sur le bouton « Oui », la mise à jour va se télécharger et s'installer automatiquement.

Si vous ou votre administrateur de réseau ne souhaitez pas vérifier les mises à jour à chaque démarrage de ZoomText, veuillez désactiver la mise à jour automatique comme suit :

#### Désactiver la mise à jour automatique

1. Dans la zone de notification de Windows (à côté de l'horloge), cliquez sur l'icône du Clavier ZoomText.

Le menu Clavier ZoomText s'affichera.

2. Dans le menu Clavier ZoomText, choisissez **Paramètres du Clavier ZoomText...** 

La boite de dialogue des Paramètres du Clavier ZoomText apparaît.

- 3. Décochez Vérifier en ligne si des mises à jour sont disponibles à chaque fois que le Clavier ZoomText démarre.
- 4. Cliquez sur OK.

Outre la mise à jour automatique, vous pouvez vérifier les mises à jour manuellement à tout moment.

#### Vérifier les mises à jour manuellement

1. Dans la zone de notification de Windows (à côté de l'horloge), cliquez sur l'icône du Clavier ZoomText.

Le menu Clavier ZoomText s'affichera.

2. Dans le menu Clavier ZoomText, choisissez Vérifier mises à jour du programme...

L'Assistant de Mise à jour apparaît et vous guide tout au long de la procédure de mise à jour.

### Étape 5—Utiliser les touches de fonctionnalité ZoomText

### À propos des touches de fonctionnalité ZoomText

Lorsque le logiciel du Clavier ZoomText fonctionne, une série de touches de fonctionnalité ZoomText est affectée aux touches de fonction (F1 à F12). Les touches de fonctionnalité ZoomText fournissent un accès monotouche aux fonctionnalités et aux commandes les plus communément utilisées dans ZoomText Magnifier et ZoomText Magnifier/Reader. Les icônes représentant les commandes affectées par défaut sont imprimées au-dessus des touches de fonction. Les descriptions de ces affectations par défaut sont décrites dans le tableau ci-dessous <u>Touches de fonctionnalité</u> <u>ZoomText par défaut</u>. Pour des informations complètes sur ces fonctionnalités, veuillez vous reporter au Guide d'utilisateur ZoomText ou au système d'Aide ZoomText.

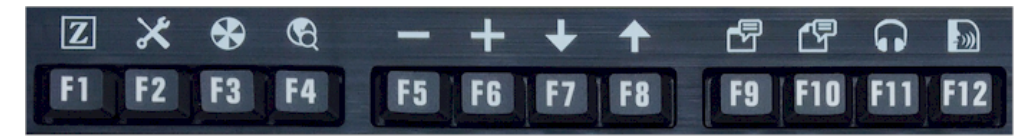

Touches de fonction avec les icônes des touches de fonctionnalité ZoomText.

### Utiliser les touches de fonctionnalité ZoomText

Comme déjà indiqué, les touches de fonctionnalité ZoomText sont disposées au-dessus des touches de fonction (F1 à F12). Comment utiliser les touches de fonction habituelles et les touches de fonctionnalité ZoomText ? Rien de plus simple. Voici, comment cela fonctionne...

Premièrement, les touches de fonctionnalité ZoomText n'interfèrent pas avec l'utilisation de vos touches de fonction habituelles. L'utilisation des touches de fonction habituelles active donc leurs propres commandes habituelles dans toutes vos applications. Pour activer les touches de fonctionnalité ZoomText, il suffit d'appuyer et de maintenir enfoncée la touche de fonction concernée durant une seconde et demi. La commande affectée à cette touche de fonctionnalité s'active et le Mode Touche de fonctionnalité ZoomText s'active durant quelques secondes. Lorsque le mode Touche de fonctionnalité ZoomText est activé, vous pouvez appuyer (plutôt que de maintenir enfoncées) sur les touches de fonction pour activer des commandes supplémentaires de cette touche de fonctionnalité ZoomText. Pour vous avertir que le mode est activé, une bannière ZoomText apparaîtra dans le haut de l'écran et un signal sonore rythmé retentira. Le mode Touche de fonctionnalité ZoomText reste automatiquement présent durant 3 secondes après l'utilisation de la dernière touche de fonction ou immédiatement lorsque vous appuyez sur une autre touche. Vous pouvez adapter la durée de pression et de maintien enfoncée, la durée de présence, l'apparence de la bannière et les signaux sonores dans La boîte de dialogue Paramètres du Clavier ZoomText.

*Important !* Si vous utilisez un ordinateur portable ou un clavier compact dont la configuration vous oblige à maintenir enfoncée la touche Fn (modificatrice) pour activer les commandes de la touche de fonction habituelle, vous devrez aussi maintenir enfoncée la touche Fn pour activer les commandes associées aux touches de fonctionnalité ZoomText.

#### Utiliser les touches de fonctionnalité ZoomText avec ZoomText Magnifier

Par défaut, six des touches de fonctionnalité (F7 à F12) sont affectées aux commandes d'élocution et de lecture qui sont disponibles lorsque ZoomText Magnifier/Reader est en fonctionnement. Lorsque ZoomText Magnifier est actif, appuyez sur ces six touches de fonctionnalité pour effectuer la commande qui leur est affectée. Sinon, vous serez invité(e) à réaffecter les touches de fonctionnalité à une commande disponible de votre choix. Pour des informations sur la réaffectation des touches de fonctionnalité, veuillez vous reporter au chapitre intitulé <u>La boîte de dialogue Paramètres du Clavier</u> <u>ZoomText</u>.

#### Touches de fonctionnalité ZoomText par défaut

Vous trouverez ci-dessous les descriptions des touches de fonctionnalité ZoomText par défaut.

| Touche de<br>fonction | Touche de<br>fonctionnalité<br>ZoomText | Description                                                                                        |
|-----------------------|-----------------------------------------|----------------------------------------------------------------------------------------------------|
| F1                    | Z                                       | Démarre ZoomText. Active et<br>désactive aussi ZoomText lorsque<br>ZoomText est en fonctionnement. |
| F2                    | ×                                       | Affiche la barre d'outils de<br>ZoomText.                                                          |
| F3                    | æ                                       | Active et désactive les améliorations de couleurs de ZoomText.                                     |
| F4                    | B                                       | Ouvre le navigateur Web.                                                                           |
| F5                    |                                         | Diminue le niveau d'agrandissement de ZoomText.                                                    |
| F6                    | +                                       | Augmente le niveau<br>d'agrandissement de ZoomText.                                                |

Les touches de fonctionnalité suivantes sont affectées aux fonctionnalités qui sont disponibles uniquement dans ZoomText Magnifier/Reader.

| F7  | ↓        | Diminue la vitesse d'élocution.                                               |
|-----|----------|-------------------------------------------------------------------------------|
| F8  | ↑        | Augmente la vitesse d'élocution.                                              |
| F9  |          | Lance AppReader pour la lecture de texte dans la dernière application active. |
| F10 |          | Lance DocReader pour la lecture de texte dans la dernière application active. |
| F11 | <b>,</b> | Lance l'outil Dis-moi.                                                        |
| F12 | <b>)</b> | Active ou désactive l'écho de la frappe.                                      |

#### Réaffecter les touches de fonctionnalité ZoomText

Vous pouvez réaffecter chacune des touches de fonctionnalité ZoomText pour effectuer votre choix de commande ZoomText, commande Internet et commande multimédias, ou une commande pour ouvrir une application, un document ou une page Web. Pour des informations complètes et des instructions sur la réaffectation des touches de fonctionnalité, veuillez vous reporter au chapitre intitulé La boîte de dialogue Paramètres du Clavier ZoomText.

### Étape 6—Réaffecter les touches de fonctionnalité ZoomText

Vous pouvez réaffecter chacune des touches de fonctionnalité ZoomText pour effectuer votre choix de commande ZoomText, commande Internet et commande multimédias, ou une commande pour ouvrir une application, un document ou une page Web. Pour des informations complètes et des instructions sur la réaffectation des touches de fonctionnalité, veuillez vous référer au chapitre intitulé <u>La</u> <u>boîte de dialogue Paramètres du Clavier ZoomText</u>.

### Utiliser le logiciel du clavier avec d'autres claviers

Nous savons qu'il se peut que votre Clavier ZoomText ne vous soit pas disponible ou que vous soyez tenu(e) d'utiliser un autre clavier, parce qu'il est obligatoire ou plus approprié à la tâche effectuée. Nous ne voulons pas que vous ayez à choisir entre utiliser le Clavier ZoomText avec les touches de fonctionnalité ZoomText et utiliser un autre clavier sans les touches de fonctionnalité ZoomText, nous avons donc conçu le logiciel du Clavier ZoomText et les touches de fonctionnalité ZoomText pour qu'ils fonctionnent virtuellement sur n'importe quel clavier que vous souhaitez utiliser.

#### Utiliser les touches de fonctionnalité ZoomText sur ordinateur portable et claviers à disposition compacte

La plupart des claviers d'ordinateur portable et des claviers de bureau compacts utilisent les touches de fonction (F1 à F12) pour actionner des commandes spéciales, tels que la luminosité de l'écran, le changement de mode vidéo et le contrôle du volume audio. Pour actionner ces commandes spéciales, il suffit généralement de maintenir enfoncée la touche Fn (modificatrice) tout en appuyant sur les touches de fonction. Appuyer uniquement sur les touches de fonction (sans maintenir enfoncée la touche Fn) continue à actionner les commandes normales des touches de fonction ; et les modes d'actionnement des touches de fonctionnalité ZoomText continuent à être effectués comme décrits à l'Étape 5—Utiliser les touches de fonctionnalité ZoomText.

Toutefois, sur certains ordinateurs portables, la touche Fn peut être inversée, les fonctions spéciales sont alors actionnées sans maintenir enfoncée la touche Fn, tandis que pour actionner les commandes normales des touches de fonction, il faut maintenir enfoncée la touche Fn. Dans ce cas, il faut aussi maintenir enfoncée la touche Fn pour actionner les touches de fonctionnalité ZoomText.

### Les Paramètres du Clavier ZoomText

Les Paramètres du Clavier ZoomText vous permettent de réaffecter chacune des touches de fonctionnalité ZoomText à votre choix de commande ZoomText, de commande Windows (Internet et multimédias) ou à une commande pour ouvrir une application, un document ou une page Web. Les réglages du clavier vous permettent aussi d'activer ou de désactiver les touches de fonctionnalité et d'ajuster les options des touches de fonctionnalité.

- Comment accéder aux Paramètres du Clavier ZoomText?
- La Boîte de dialogue Paramètres du clavier
- L'Assistant Affecter une touche
- <u>Affecter des commandes ZoomText</u>
- <u>Affecter des commandes Windows</u>
- <u>Affecter des commandes du Programme</u>
- <u>Désactiver les touches de fonctionnalité ZoomText</u>

### Accéder aux Paramètres du Clavier ZoomText

Lorsque le logiciel du Clavier ZoomText est en fonctionnement, l'icône de son programme apparaît dans la zone de notification de Windows (près de l'horloge). Cliquez sur l'icône du programme pour afficher un menu qui vous permet de faire ce qui suit :

- Activer et désactiver les touches de fonctionnalité ZoomText
- Ouvrir la boite de dialogue Paramètres du Clavier ZoomText
- Activer et désactiver la bannière du clavier et les signaux sonores
- Activer ou transférer la licence du produit
- Vérifier les mises à jour logicielles du clavier
- Afficher des informations sur le logiciel du Clavier ZoomText
- Ouvrir le système d'Aide au Clavier ZoomText

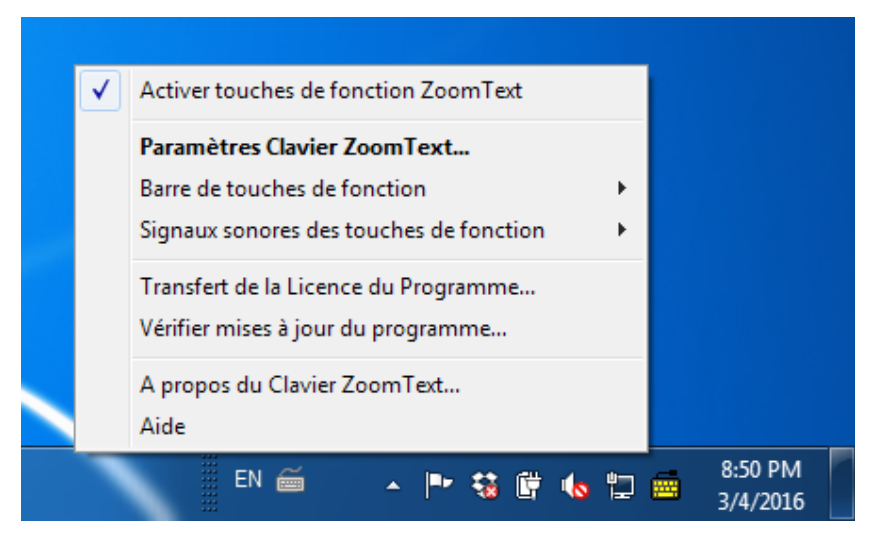

Menu du Clavier ZoomText dans la zone de notification

### La Boite de dialogue Paramètres du Clavier ZoomText

La boite de dialogue Paramètres du Clavier ZoomText vous permet d'examiner les affectations actuelles des commandes aux fonctionnalités ZoomText et de les réaffecter—utiliser l'assistant Affecter une touche. La boîte de dialogue Paramètres du clavier vous permet aussi de désactiver toutes les touches de fonctionnalité et de cacher l'icône du Clavier ZoomText dans la zone de notification.

#### Pour ouvrir les Paramètres du Clavier ZoomText

1. Dans la zone de notification de Windows, cliquez sur l'icône du Clavier ZoomText.

Le menu du Clavier ZoomText apparaît.

2. Sélectionnez Ouvrir le Clavier ZoomText.

La boîte de dialogue Paramètres du Clavier ZoomText apparaît.

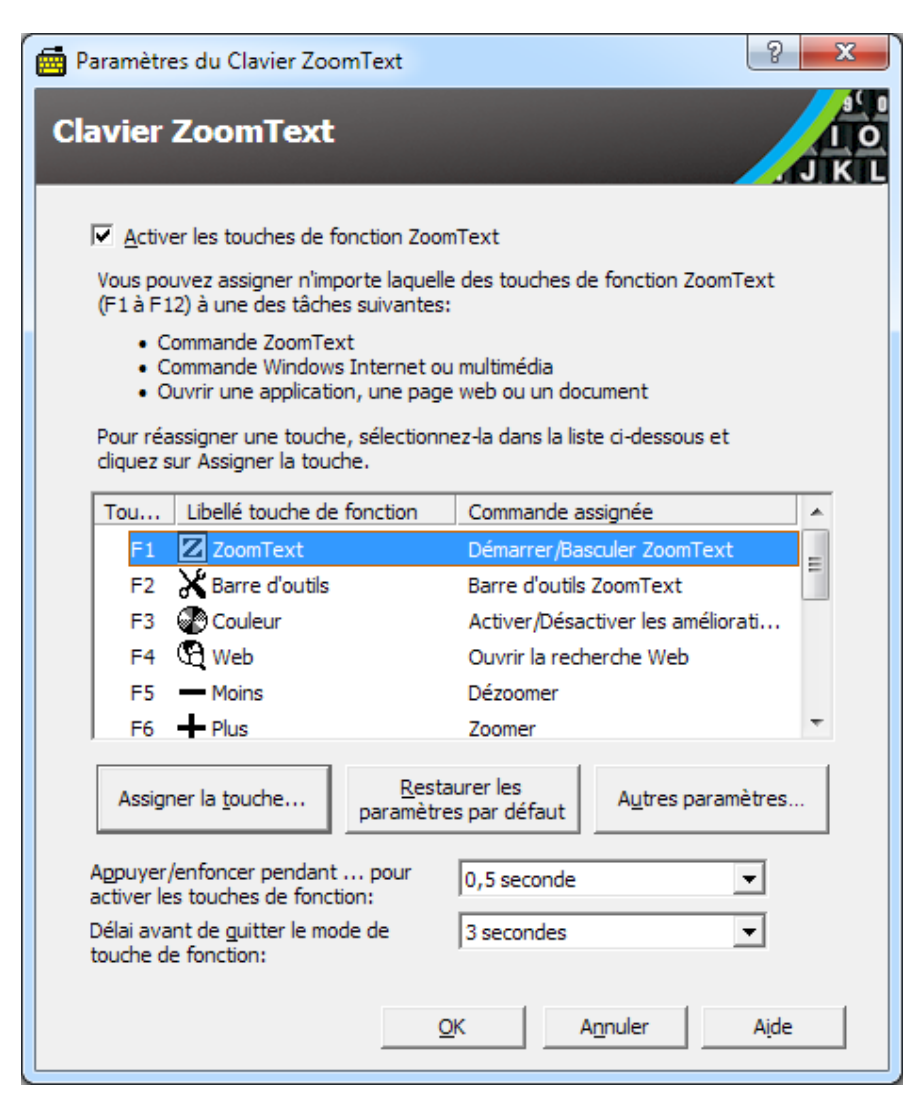

Boîte de dialogue Paramètres du Clavier ZoomText

| Réglage                                                                                  | Description                                                                                                    |
|------------------------------------------------------------------------------------------|----------------------------------------------------------------------------------------------------|
| Activer les touches de<br>fonctionnalité ZoomText                                        | Active toutes les touches de fonctionnalité<br>ZoomText. Décochez cet élément pour<br>désactiver toutes les touches de<br>fonctionnalité.                                                        |
| Touche                                                                                   | Affiche la touche de fonction associée à chaque touche de fonctionnalité.                                                                                                    |
| Libellé de la touche de<br>fonctionnalité                                                | Affiche l'icône associée à chaque touche de fonctionnalité par défaut.                                                                                                    |
| Commande affectée                                                                        | Affiche une description de la commande qui<br>est habituellement affectée à la touche de<br>fonctionnalité.                                                                                      |
| Assignation de touche                                                                    | Ouvre l'assistant Affecter une touche pour la touche de fonctionnalité en surbrillance.                                                                                                    |
| Restaurer les paramètres par<br>défaut                                                   | Restaure toutes les affectations de touche de fonctionnalité à leurs commandes par défaut (d'usine).                                                                                             |
| Autres paramètres                                                                        | Ouvre la boîte de dialogue <b>Autres</b><br>paramètres du Clavier ZoomText.                                                                                                    |
| Temps de pression/maintien<br>enfoncée pour actionner les<br>touches de fonctionnalité : | Ajuste la durée durant laquelle il faut<br>maintenir enfoncée une touche de fonction<br>pour actionner la touche de fonctionnalité et<br>activer le mode Touche de fonctionnalité.               |
| Décompte du temps de<br>sortie du mode Touche de<br>fonctionnalité                       | Ajuste la durée durant laquelle le mode<br>Touche de fonctionnalité restera activé<br>(avant d'être quitté automatiquement) à<br>chaque fois qu'une touche de fonctionnalité a<br>été actionnée. |

**Remarque :** vous pouvez aussi ouvrir les Paramètres du Clavier ZoomText à partir du menu **Démarrer** de Windows, en choisissant **Programmes > ZoomText Keyboard > ZoomText Keyboard**.

#### Autres paramètres du Clavier ZoomText

La boîte de dialogue Autres paramètres du Clavier ZoomText vous permet d'activer et de désactiver l'affichage de l'icône du Clavier ZoomText dans la zone de notification et l'affichage de la bannière du Clavier ZoomText.

#### Pour ouvrir les Autres paramètres du Clavier ZoomText

1. Dans la boîte de dialogue Paramètres du Clavier ZoomText, cliquez sur le bouton **Autres paramètres**.

*La boîte de dialogue Autres paramètres du Clavier ZoomText apparaît.* 

| Autres paramètres de Clavier ZoomText                                                                            | ×                                         |
|----------------------------------------------------------------------------------------------------|-------------------------------------------|
| Options interface utilisateur<br>✓ Afficher l'icône de Clavier ZoomText                                          | dans la zone de notification              |
| I Afficher la barre des touches de for<br>Taille de la barre: Moy                                                | ction (lorsque le mode est actif)<br>enne |
| <u>C</u> ouleur de la barre: Noir                                                                                |                                           |
| Emplacement de la barre: En l                                                                                    | aut de l'écran 💌                          |
| Jouer les signaux audio des touches                                                                              | de fonction (lorsque le mode est actif)   |
| Utiliser ces sons: Jeu                                                                                           | de sons 4 💌                               |
| Volume des sons: Volu                                                                                            | me élevé 💌                                |
| Langue de l'interface: French (Franc                                                                             | 2)                                        |
| Mise à jour Automatique<br><u>V</u> érifier en ligne si des mises à jour s<br>chaque fois que le Clavier ZoomTex | ont disponibles<br>t démarre.             |
| <u>k</u>                                                                                                    | <u>A</u> nnuler Aide                      |

Boîte de dialogue Autres paramètres du Clavier ZoomText

| Réglage                                                                                          | Description                                                                                                    |
|--------------------------------------------------------------------------------------------------|----------------------------------------------------------------------------------------------------|
| Afficher une icône du<br>Clavier ZoomText dans<br>la zone de notification                        | Affiche l'icône du Clavier ZoomText dans la zone<br>de notification de Windows. Cliquez sur l'icône<br>pour afficher un menu permettant d'accéder aux<br>Paramètres du Clavier ZoomText et à d'autres<br>options.                                                                      |
| Afficher la bannière<br>des touches de<br>fonctionnalité (lorsque<br>le mode est activé)         | Affiche une bannière « Clavier ZoomText »<br>lorsque le mode Touche de fonctionnalité est<br>activé. La bannière vous indique visuellement si le<br>mode est activé.                                                                                                    |
| Taille de la bannière                                                                            | Ajuste la taille de la bannière du clavier.                                                                                                    |
| Couleur de la bannière                                                                           | Sélectionne la couleur de la bannière du clavier.                                                                                                    |
| Emplacement de la<br>bannière                                                                    | Sélectionne l'emplacement de la bannière du<br>clavier, que vous pouvez placer dans le haut ou<br>dans le bas de l'écran.                                                                                                    |
| Émettre les signaux<br>sonores de la touche de<br>fonctionnalité (lorsque<br>le mode est activé) | Émet un signal sonore lorsque le mode Touche de<br>fonctionnalité est activé. Le signal sonore audible<br>indique que le mode est activé.                                                                                                    |
| Utiliser les sons                                                                                | Sélectionne le style de signal sonore qui sera émis.                                                                                                    |
| Volume du signal<br>sonore                                                                       | Sélectionne le niveau de volume du signal sonore.                                                                                                    |
| Langue de l'interface<br>utilisateur                                                             | Sélectionne la langue dans laquelle l'interface<br>utilisateur du Clavier ZoomText apparaîtra.                                                                                                    |
| Vérifier les mises à jour<br>en ligne à chaque<br>démarrage du Clavier<br>ZoomText               | À chaque fois que vous démarrez votre<br>système, l'Assistant de Mise à jour vérifiera<br>en ligne les mises à jour logicielles<br>disponibles. Si des mises à jour sont<br>disponibles, l'Assistant de Mise à jour vous<br>invitera à télécharger et à installer les mises<br>à jour. |

### L'Assistant Affecter une touche

Sélectionnez le bouton **Assignation de touche** dans la <u>boîte de</u> <u>dialogue Paramètres du Clavier ZoomText</u> pour afficher l'assistant Affecter une touche. L'Assistant Affecter une touche vous permet de réaffecter les touches de fonctionnalité ZoomText à votre choix de commandes ZoomText, de commandes Windows (Internet ou multimédias), ou pour ouvrir une application, une page Web ou un document.

#### Réaffecter les touches de fonctionnalité ZoomText

- 1. Ouvrez la boite de dialogue **Paramètres du Clavier ZoomText**, et sélectionnez la touche que vous souhaitez réaffecter.
- 2. Cliquez sur le bouton Assignation de touche.

L'assistant Affecter une touche s'ouvre.

3. Choisissez le type d'affectation souhaité, puis cliquez sur le bouton **Suivant**.

*L'assistant affichera une liste des options de commande pour le type d'affectation sélectionné.* 

Pour obtenir des informations sur chaque type d'options de commande, veuillez vous reporter à...

Affecter des commandes ZoomText Affecter des commandes Windows Affecter des commandes de programme

*Conseil de rapidité !* Vous pouvez aussi maintenir enfoncée la touche **Alt** tout en appuyant sur une touche de fonctionnalité pour ouvrir l'assistant Affecter une touche de la touche concernée.

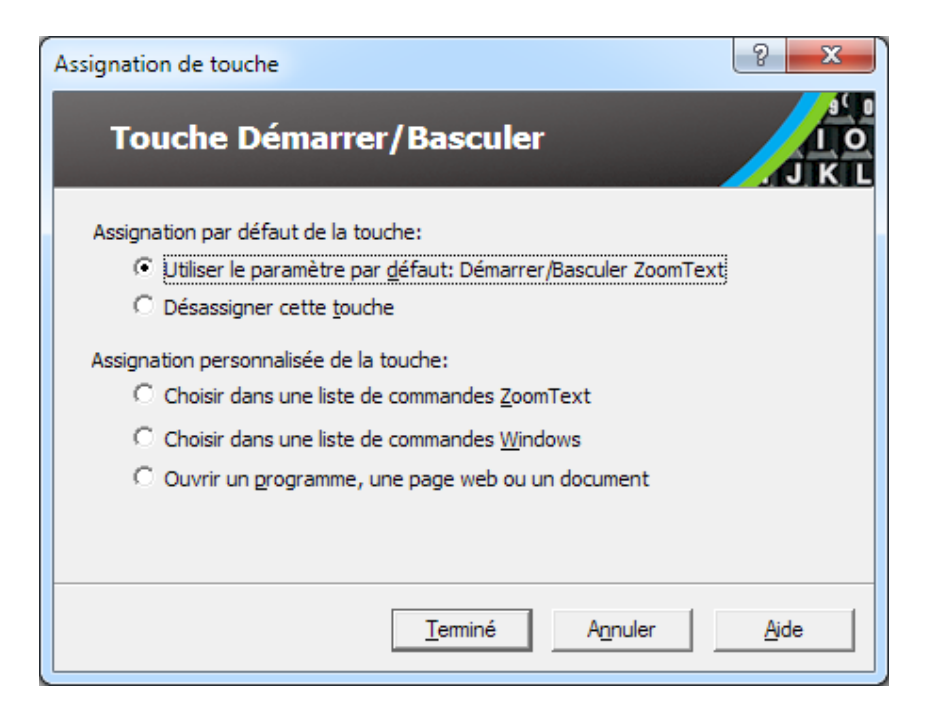

Assistant Affecter une touche – boîte de dialogue

| Réglage                                                  | Description                                                                                                    |
|----------------------------------------------------------|----------------------------------------------------------------------------------------------------|
| Utiliser le réglage par<br>défaut :                      | Configure la touche de fonctionnalité<br>sélectionnée pour utiliser la commande<br>préaffectée (par défaut).                                |
| Désaffecter cette<br>affectation                         | Désactive la touche de fonctionnalité<br>sélectionnée.                                                                                      |
| Choisir dans une liste de<br>commandes ZoomText          | Vous permet d'affecter une commande<br>ZoomText à la touche de fonctionnalité<br>sélectionnée.                                              |
| Choisir dans une liste de<br>commandes Windows           | Vous permet d'affecter une commande Windows<br>(Internet ou multimédias) à la touche de<br>fonctionnalité sélectionnée.                     |
| Démarrer un<br>programme, une page<br>Web ou un document | Vous permet de spécifier un programme, une<br>page Web ou un document à ouvrir en appuyant<br>sur la touche de fonctionnalité sélectionnée. |

### Affecter des commandes ZoomText

Sélectionnez l'option **Choisir dans une liste des commandes ZoomText** dans <u>l'assistant Affecter une touche</u> pour afficher la boîte de dialogue ci-dessous. Cette boite de dialogue vous permet de choisir une commande ZoomText à affecter à la touche de fonctionnalité que vous avez choisie dans la <u>boîte de dialogue</u> <u>Paramètres du Clavier ZoomText</u>.

#### Affecter une commande ZoomText à une touche de fonctionnalité ZoomText

Choisissez la commande ZoomText souhaitée, puis cliquez sur le bouton **Terminer**.

| Assignation de touche                      |                          | ? X          |
|--------------------------------------------|--------------------------|--------------|
| Touche Démarrer/Bascu                      | ler                      | J K L        |
| Sélectionner une commande ZoomText à assig | ner à cette touche:      | _            |
| Commande                                   | Pris en charge dans Zo   | <u> </u>     |
| Activer/Désactiver la fenêtre Bloquée      | 9.04.0 et ultérieurement |              |
| Activer/Désactiver les améliorations d     | 9.03.0 et ultérieurement |              |
| Activer/Désactiver les améliorations d     | 9.03.0 et ultérieurement |              |
| Activer/Désactiver les améliorations d     | 9.03.0 et ultérieurement |              |
| Activer/Desactiver ZoomText                | 9.03.0 et ulterieurement |              |
| ArrPI Activer/Pause                        | 10.0.1 et ulterieurement |              |
| ArrPI lecture texte selectonne             | 10.0.1 et ulterleurement |              |
| Barre d'outils ZoomText                    | 9.03.0 et ultérieurement | Ŧ            |
|                                            |                          |              |
| < <u>R</u> etour <u>T</u> eminé            | Annuler                  | <u>A</u> ide |

Assistant Affecter une touche - options d'une commande ZoomText

### **Affecter les commandes Windows**

Sélectionnez l'option **Choisir dans une liste des commandes Windows** dans <u>l'assistant Affecter une touche</u> pour afficher la boîte de dialogue ci-dessous. Cette boite de dialogue vous permet de choisir une commande Windows Internet ou multimédias à affecter à la touche de fonctionnalité que vous avez choisie dans la <u>boîte de</u> <u>dialogue Paramètres du Clavier ZoomText</u>.

#### Affecter une commande Windows à une touche de fonctionnalité ZoomText

Choisissez la commande Windows souhaitée, puis cliquez sur le bouton **Terminer**.

| Assignation de touche                                        | ? ×   |
|--------------------------------------------------------------|-------|
| Touche Démarrer/Basculer                                     | J K L |
| Sélectionner une commande Windows à assigner à cette touche: |       |
| Augmenter le volume                                          | *     |
| Diminuer le volume<br>Eavoris du navigateur                  |       |
| Lance la calculette                                          | E     |
| Lance la selection Media<br>Lancement Messagerie             |       |
| Media Marche/Pause                                           |       |
| Mise en sourdine                                             |       |
| Mon ordinateur                                               |       |
| Page d'accueil du navigateur                                 | -     |
|                                                              |       |
| < <u>R</u> etour <u>T</u> erminé A <u>n</u> nuler            | Aide  |
|                                                              |       |

Assistant Affecter une touche - options d'une commande Windows

### Affecter les commandes du programme

Sélectionnez l'option **Démarrer un programme, une page Web ou un document** dans <u>l'Assistant Affecter une touche</u> pour afficher la boîte de dialogue ci-dessous. Cette boite de dialogue vous permet de spécifier un programme, une page Web ou un document à ouvrir en appuyant sur la touche de fonctionnalité sélectionnée que vous avez choisie dans la <u>boîte de dialogue Paramètres du Clavier ZoomText</u>.

#### Affecter une commande de programme à une touche de fonctionnalité ZoomText

Entrez le chemin d'accès ou l'URL du programme, de la page Web ou du document que vous souhaitez ouvrir, puis cliquez sur le bouton **Terminer**.

| Assignation de touche                                                                                      | ? <mark>×</mark> |
|----------------------------------------------------------------------------------------------------|------------------|
| Touche Démarrer/Basculer                                                                                   | J K L            |
| Encodez le chemin d'accès vers un programme, une page web o<br>: ou cliquez sur Parcourir pour le trouver: | ou un document   |
| dez le chemin d'accès ici (ex. C: MyProgram.exe)                                                           | purir            |
|                                                                                                    |                  |
|                                                                                                    |                  |
| < <u>R</u> etour <u>I</u> erminé <u>An</u> nuler                                                           | Aide             |

Assistant Affecter une touche - options de commande du programme

### Activer et désactiver les touches de fonctionnalité ZoomText

Vous pouvez rencontrer des occasions où vous souhaitez/devez désactiver temporairement les touches de fonctionnalité ZoomText.

Activer et désactiver les touches de fonctionnalité ZoomText

Dans la zone de notification, cliquez sur l'icône du Clavier ZoomText et cochez ou décochez **Activer les touches de fonctionnalité ZoomText**.

*Les touches de fonctionnalité sont activées quand une coche apparaît à côté de l'élément de menu.* 

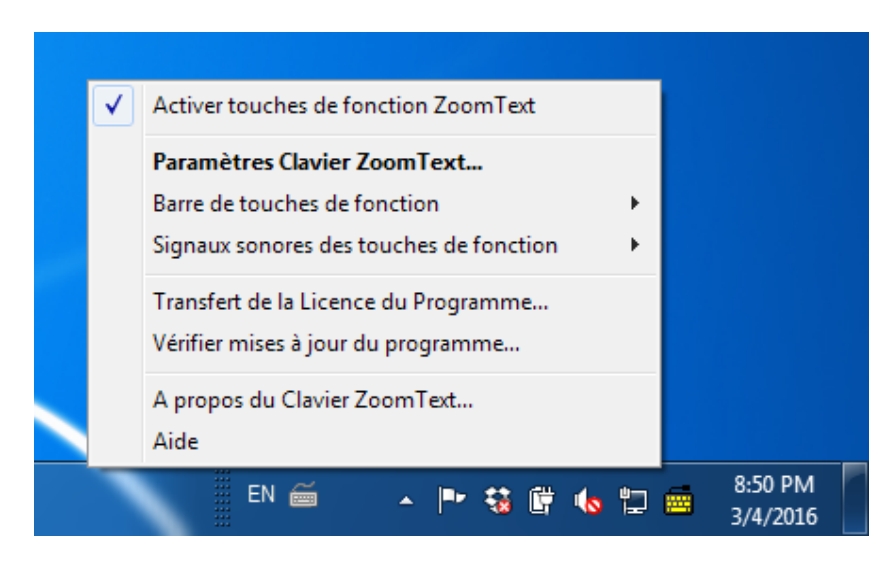

Menu dans la zone de notification avec les touches de fonctionnalité activées

### Libellés abrégés de touche

Pour adapter le format du libellé des gros caractères au Clavier ZoomText, certains noms de touches classiques ont été abrégés pour rentrer dans le dessus de touche. Les touches concernées sont énumérées ci-dessous.

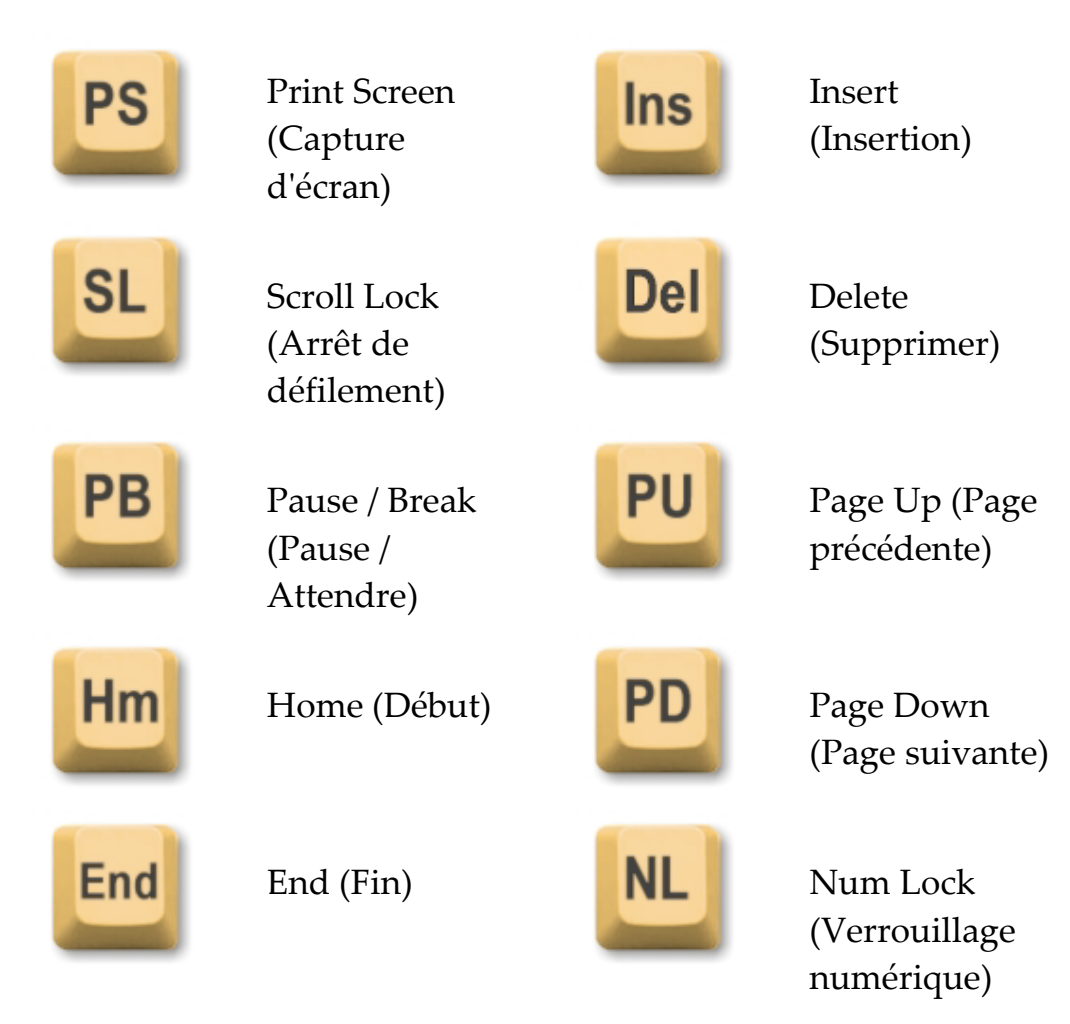

### Voyants d'état du clavier

Les voyants du clavier, situés au-dessus du pavé numérique, indiquent l'état des touches à bascule (activé/désactivé) Num Lock (verrouillage numérique), Caps Lock (verrouillage des majuscules) et Scroll Lock (arrêt du défilement). Par ex., si Num Lock est activé, le voyant Num Lock est allumé ; si Caps Lock est désactivé, le voyant Caps Lock est éteint.

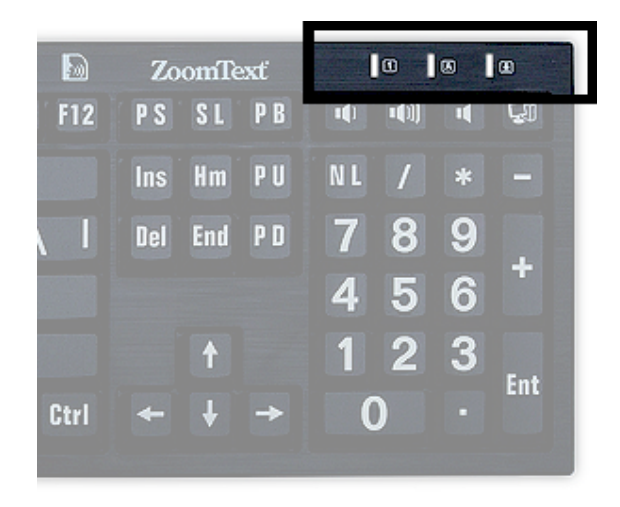

Voyants d'état du Clavier ZoomText

### **Ports USB**

Le Clavier ZoomText comporte deux ports USB « toujours à portée de main », un à chaque extrémité du clavier. Ces ports permettent de brancher la plupart des types de périphériques USB, y compris une souris, clés USB, webcams ou des lampes DEL. Grâce à leur emplacement idéal, vous évitez les ports USB difficiles d'accès à l'arrière de votre ordinateur portable, ou pire encore, au dos de votre tour placée sous votre bureau.

### Maintenance

Du liquide a été renversé sur le clavier.

Si un liquide a été renversé sur le clavier, éteignez immédiatement votre ordinateur et débranchez tous les périphériques. Tournez le clavier à l'envers pour égoutter le liquide.

- Si le liquide est de l'eau, laissez simplement sécher le clavier avant de le réutiliser.
- Si le liquide est une substance collante, égouttez le liquide puis essuyez complètement le clavier avec un chiffon humide. Faites sécher le clavier avant de le brancher à l'ordinateur.

#### Gardez votre clavier propre.

Pour une performance optimale, gardez votre clavier propre et exempt de débris, tels que les miettes alimentaires ou la poussière. Les claviers doivent être nettoyés chaque mois, avec un nettoyant « à pulvériser et essuyer » appliqué à l'aide d'un chiffon. Assurez-vous que l'ordinateur est éteint avant de le nettoyer.

### Dépannage

• Le clavier tout entier ne répond pas.

Si votre clavier ne répond pas, essayez chacune des procédures suivantes dans l'ordre indiqué ci-dessous :

- Court-circuitez tout duplicateur de port, hub USB, commutateur KVM, etc.. Branchez le récepteur directement sur un port de l'ordinateur.
- Vérifiez que le connecteur du clavier est bien branché au bon port de l'ordinateur.
- Essayez de vous connecter à un port USB (si plusieurs ports existent).
- Vérifiez si un autre périphérique USB connecté arrive à fonctionner sur ce même port.
- Éteignez le système, attendez 10 secondes, puis redémarrez le système.

#### Certaines touches ne répondent pas

Si certaines des touches de votre clavier ne répondent pas, il se peut qu'il y ait un conflit avec un composant matériel ou logiciel de votre système. Dans certains cas, brancher le clavier dans un duplicateur de port, un hub USB ou un commutateur KVM peut pousser certaines des touches à se comporter de façon erronée. Ces problèmes peuvent également se produire si un utilitaire tiers de contrôle du clavier est en cours d'exécution sur votre ordinateur. Si votre clavier présente ce comportement, essayez de brancher le clavier directement à un port USB de l'ordinateur et de désactiver tous les utilitaires tiers de contrôle du clavier.

#### Les touches de fonctionnalité ZoomText ne répondent pas.

Si les touches de fonctionnalité ZoomText ne répondent pas, assurez-vous que le logiciel du Clavier ZoomText est installé et fonctionne et que les touches de fonctionnalité sont activées. Lorsque le logiciel du Clavier ZoomText est en fonctionnement, une icône du Clavier ZoomText apparaît dans la zone de notification de Windows (à côté de l'horloge). Si cette icône n'apparaît pas, il se peut que le logiciel soit toujours en cours d'exécution, mais avec l'icône cachée. Dans ce cas, allez au menu **Démarrer** de Windows et choisissez **Programmes > ZoomText Keyboard > ZoomText Keyboard**. Cela ouvrira la boîte de dialogue Paramètres du Clavier ZoomText dans laquelle vous pouvez activer les touches de fonctionnalité ainsi que l'affichage de l'icône du Clavier ZoomText dans la zone de notification.

#### Les touches de fonctionnalité ZoomText actionnent des commandes incorrectes

Si les touches de fonctionnalité ZoomText actionnent des commandes autres que celles affectées dans la boite de dialogue Paramètres du Clavier ZoomText, il se peut qu'un autre utilitaire de clavier ait pris le contrôle du clavier. Dans ce cas, désactivez ou désinstallez l'autre utilitaire de clavier pour retrouver l'usage des touches de fonctionnalité ZoomText.

### Avertissement de santé

Lorsqu'on utilise un ordinateur, et c'est également le cas dans d'autres activités, on peut ressentir une gêne occasionnelle dans les mains, les bras, les épaules, le cou ou d'autres parties du corps. Cependant, si vous ressentez des symptômes tels qu'une gêne persistante ou récurrente, une douleur, des lancements, des endolorissements, des picotements, des engourdissements, une sensation de brûlure ou une raideur, N'IGNOREZ PAS CES SIGNES D'ALERTE. CONSULTEZ RAPIDEMENT UN PROFESSIONNEL DE LA SANTÉ QUALIFIÉ, même si les symptômes se produisent alors que vous ne travaillez pas à votre ordinateur. Les symptômes tels que ceux décrits peuvent être associés à des blessures douloureuses et parfois invalidantes de façon permanente ou à des troubles des nerfs, des muscles, des tendons ou d'autres parties du corps. Ces troubles musculo-squelettiques (TMS) comprennent le syndrome du canal carpien, la tendinite, la ténosynovite et d'autres états.

Bien que les chercheurs ne soient pas encore en mesure de répondre à de nombreuses questions sur les TMS, ils conviennent généralement que de nombreux facteurs peuvent être associés à leur apparition, notamment: les antécédents médicaux et physiques, le stress et la façon dont on le gère, l'état de santé général, et la posture adoptée par la personne et la manière dont elle utilise son corps pendant le travail et d'autres activités (y compris l'utilisation d'un clavier ou un périphérique de pointage). Certaines études suggèrent que la durée durant laquelle une personne utilise un clavier peut également être un facteur. Pour obtenir des conseils susceptibles de vous aider à travailler plus confortablement avec votre ordinateur et susceptibles de réduire votre risque de subir un TMS, veuillez consulter votre médecin local.

Si vous avez des questions sur la manière dont votre propre style de vie, vos activités ou votre contexte médical ou physique sont susceptibles d'être associés à des TMS, veuillez consulter un professionnel de la santé qualifié.

### **Garantie limitée**

Le Clavier ZoomText à gros caractères est garanti tant contre les défauts de fabrication que les endommagements subis pendant l'expédition. La couverture de chacun de ces deux types de garantie est détaillée ci-dessous.

### Dommages liés à l'expédition

Les colis sont parfois endommagés durant leur transit chez le transporteur de colis. Si vous devez retourner un clavier parce que son emballage est endommagé, veuillez en informer Ai Squared endéans les sept (7) jours suivant la réception du clavier. À défaut de le notifier à Ai Squared endéans le délai susmentionné, Ai Squared estimera le remplacement du clavier à sa seule discrétion.

### Défauts de fabrication

Les claviers sont couverts par la garantie pour les défauts de fabrication pendant six (6) mois après la date d'expédition initiale.

Les défauts de fabrication comprennent, mais sans s'y limiter, les éléments tels que les touches souillées ou cassées et le câblage cassé ou inutilisable. Les dommages dus à une utilisation normale ou à l'usure du clavier ne sont pas couverts. Pour savoir si oui ou non un problème que vous rencontrez est couvert par la garantie de notre fabricant, veuillez adresser vos questions au (802) 362-3612.

Votre garantie couvre votre achat, et non pas le clavier précis que vous utilisez. Si votre clavier est présenté en vue de sa réparation ou de son remplacement, votre garantie se poursuit à partir de la date d'achat - elle ne redémarre pas à l'arrivée de votre clavier neuf ou réparé.

#### Politique de retour pour tous les achats de claviers

Avant de retourner un clavier à Ai Squared en vue de sa réparation ou de son remplacement, veillez demander un numéro RMA (Return Merchandise Authorization) à Ai Squared. Aucun retour ne sera traité sans numéro RMA valable. Pour obtenir votre RMA, veuillez prendre contact avec le département Sales d'Ai Squared au (802) 362-3612.

Ai Squared paiera les frais d'expédition pour le retour d'un produit défectueux pendant les 30 premiers jours après la date d'achat initiale. Une fois que vous nous aurez contactés, nous vous enverrons notre expéditeur pour enlever le colis et appliquer une étiquette d'expédition appropriée. À notre discrétion, nous allons réparer ou remplacer le clavier.

Si votre clavier tombe en panne après les 30 premiers jours d'utilisation, vous devez toujours obtenir un RMA de notre part, puis expédier l'article à Ai Squared à vos propres frais. Nous allons réparer ou remplacer votre clavier et vous le réexpédier, à nos frais.

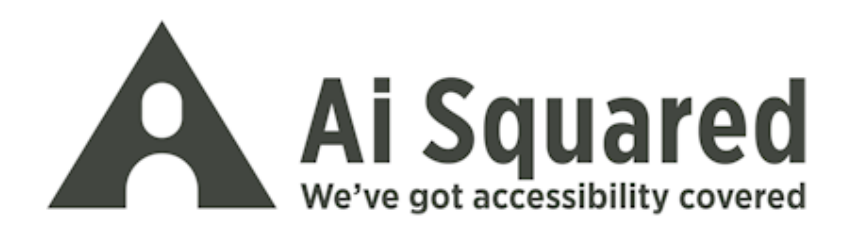

| Téléphone  | (802) 362-3612                  |
|------------|---------------------------------|
| :          | (800) 859-0270                  |
| Fax :      | (802) 362-1670                  |
| Adresse e- | sales@aisquared.com             |
| mail :     | support@aisquared.com           |
| Adresse    | PO Box 669                      |
| postale :  | Manchester Center, VT 05255 USA |

#### www.aisquared.com